# Service FAQ

# Video Canopy Instruction Sheet .

### **ITEMS NEEDED**

USB Flash drive

- Computer
- Video file
- IDW model G-26vc cooler

### VIDEO SPECIFICATIONS

- 500mb maximum file size
- Video file types: wmv, avi, flv, rm, rmvb, mpeg, ts, mp4
- Image file types: BMP, JPEG, PNG, GIF

#### 1. File structure needed to program content:

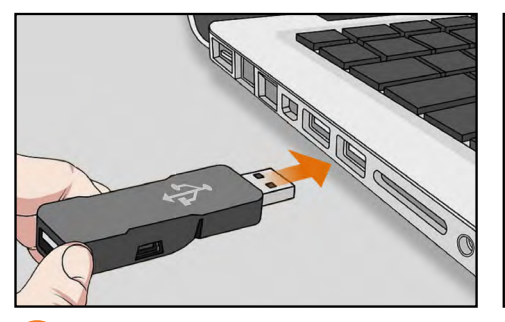

Start with an empty flash drive. Insert it into the computer that has the video file you wish to use.

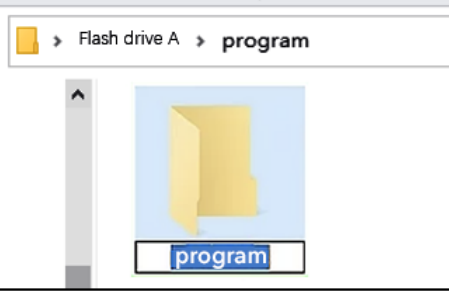

Create a new folder on the flash drive named "program."<sup>1</sup>

| ^ |         |
|---|---------|
|   |         |
|   |         |
|   | fullPro |

- Create a new folder inside the "program" folder and name that one "fullPro."<sup>2</sup>
- 2. Programing content to the cooler:

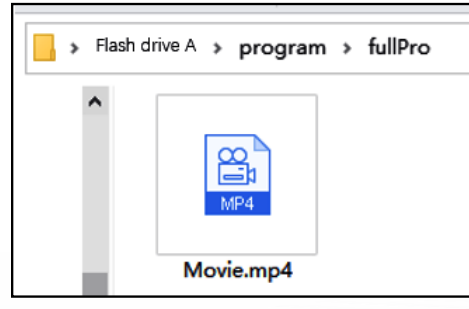

Place desired content into the fullPro folder.

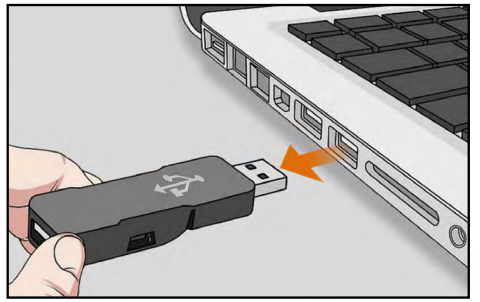

Eject the flash drive.

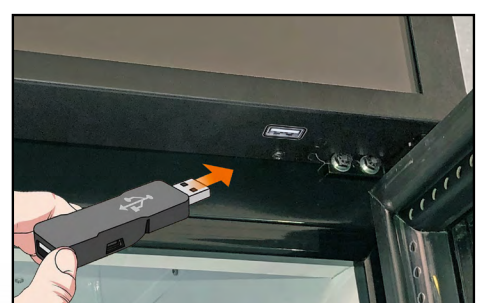

Insert the flash drive into the USB port on the bottom of the canopy. The video will upload to the hard drive and then once it begins playing on the screen the flash drive can be removed. This will now be the default content on the cooler.

The process is now complete.

## NOTES

idw

- <sup>1</sup>The file name **program** must be all lowercase
- <sup>2</sup>The file name **fullPro** must be all lowercase except for capital **P**.